## IC 卡的儲值和使用方法

## ▼ 售票機

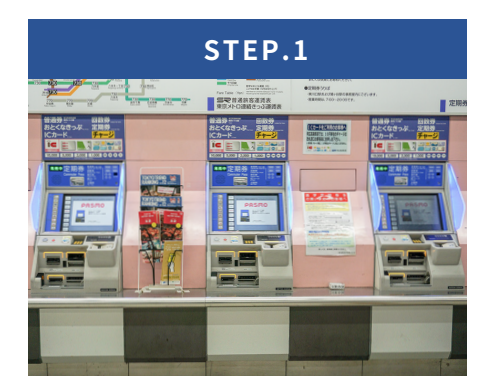

售票機也可以儲值。

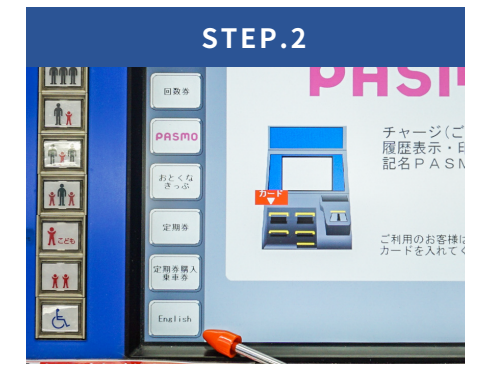

按畫面左下的【English】按鈕,切換 顯示語言。

| STEP.3                                           |                                                                               |  |  |  |
|--------------------------------------------------|-------------------------------------------------------------------------------|--|--|--|
| Ticket<br>Round-Trip                             | P A S M O Please touch the botton                                             |  |  |  |
| Bultiple-<br>Trie<br>Ticket                      | PASMO<br>PRAMO' includes ¥500 for a deposit<br>CHARGE / Check Balance History |  |  |  |
| Commuter<br>Pars<br>For Communication<br>Counter | Reption Under an under a under a print balance history                        |  |  |  |

按【CHARGE】按鈕。

| STEP.4            |                                        |                  |                    |  |  |
|-------------------|----------------------------------------|------------------|--------------------|--|--|
| Round-Trip        |                                        |                  |                    |  |  |
| Multiple-<br>Trip | Balance on card                        | ¥500             |                    |  |  |
| Ticket            | Charge                                 |                  |                    |  |  |
| PASMO             | ¥1000                                  | ¥2000            | ¥3000              |  |  |
| Economy<br>Ticket | ¥4000                                  | ¥5000            | ¥10000             |  |  |
| Commuter<br>Pass  | Change Change                          | ge to Pasor      | nal user PAS       |  |  |
| For Communitation | PASMO Your "IC Ca                      | ard" can be reis | d in case of loss. |  |  |
| 日本語               | Display Pri<br>balance history balance | int<br>history   |                    |  |  |

選擇儲值金額。

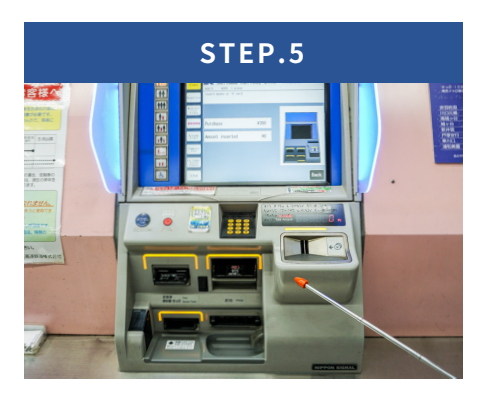

放入現金。

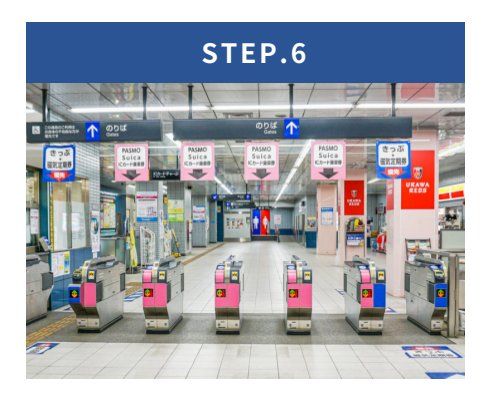

請前往 IC 卡專用的粉色剪票口。

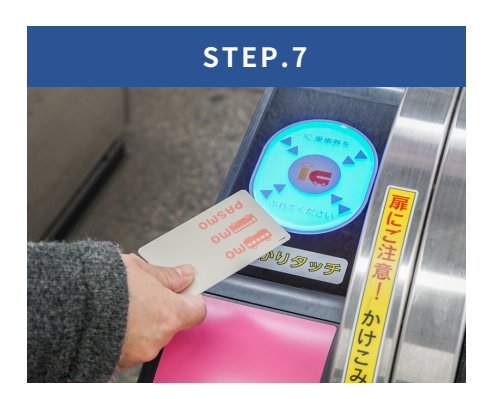

用 IC 卡輕觸剪票口上顯示【IC】的部 分進站。同樣用 IC 卡輕觸剪票口上顯 示 IC 的部分出站。

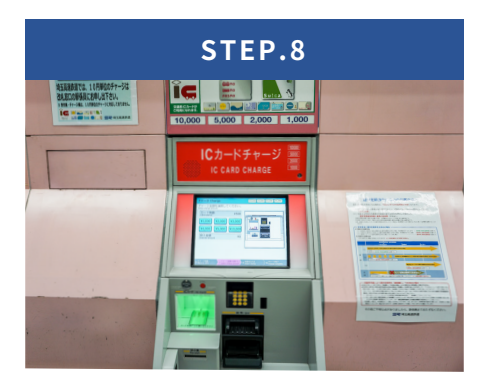

PASMO 及 Suica 等餘額不足時,請 使用儲值機。

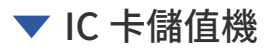

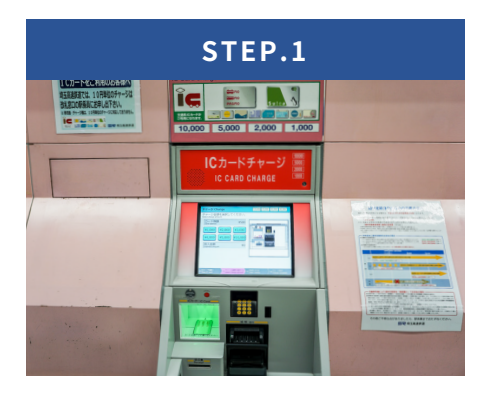

這是 IC 卡儲值專用機。

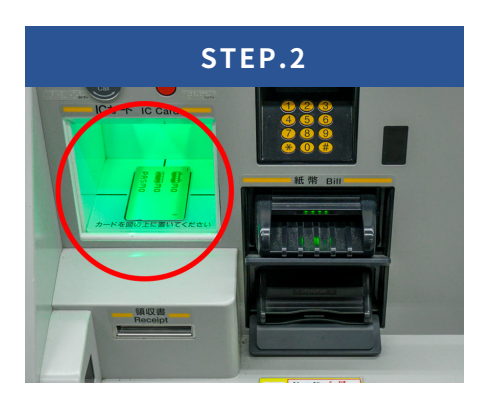

將 IC 卡放在下方的托盤中。

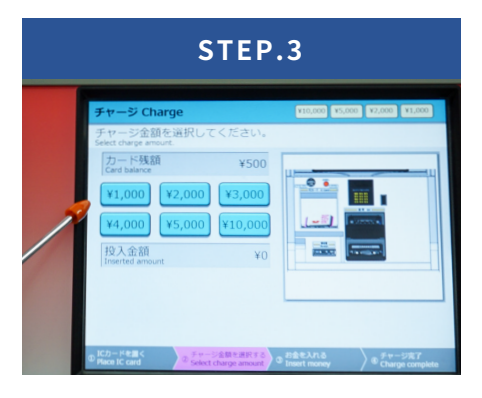

選擇儲值金額。

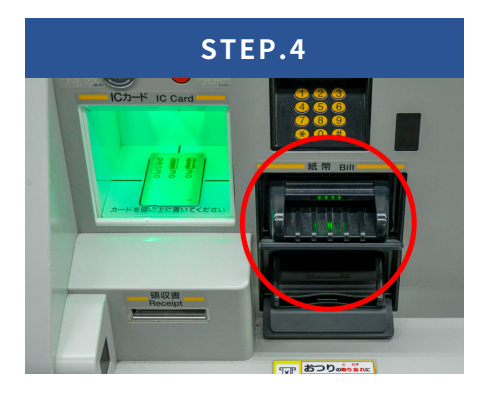

放入現金。

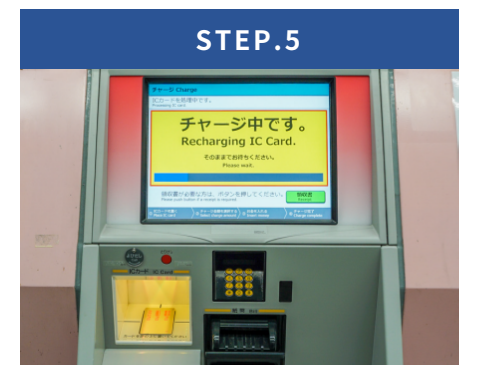

顯示【Recharging IC Card】時請不 要取出 IC 卡。儲值過程中托盤會閃爍 黃燈。

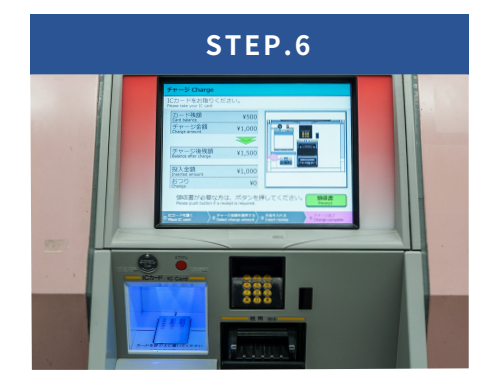

等托盤亮起藍色,畫面顯示為 【Please take your IC card】,表示儲 值完成。

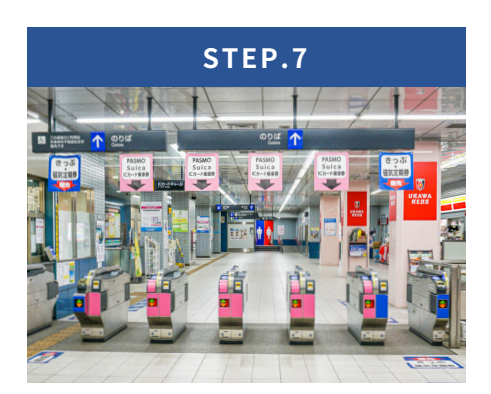

請前往 IC 卡專用的粉色剪票口。

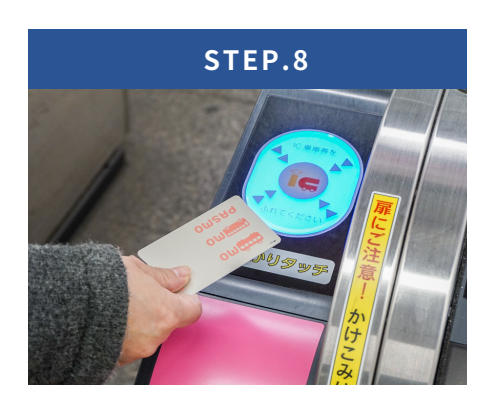

用 IC 卡輕觸剪票口上顯示【IC】的部 分進站。同樣用 IC 卡輕觸剪票口上顯 示 IC 的部分出站。

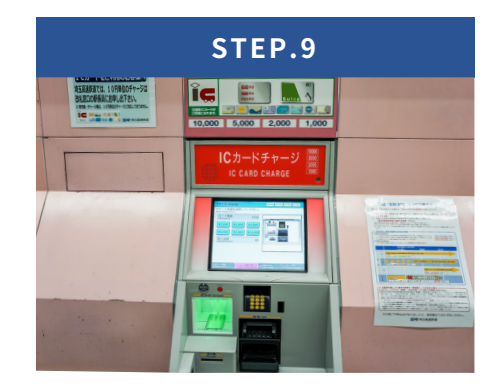

PASMO 及 Suica 等餘額不足時,請 使用儲值機。